## Manage Contacts and Notifications

- 1.) Log in to SmartHub on a computer.
- 2.) Under "Notifications", click on "Manage Contacts"

| Home Billing &                                        | Payments - N                              | ly Profile 👻                                     | My Usage 👻                                 | Notifications -                                    | Contact Us           | Have a Question? Get Help. »                 |
|-------------------------------------------------------|-------------------------------------------|--------------------------------------------------|--------------------------------------------|----------------------------------------------------|----------------------|----------------------------------------------|
| nartHub Feed<br>anage Contacts<br>anage Notifications | Manage<br>Use this pag<br>billing account | e Contact<br>e to manage yo<br>nt.<br>il Contact | S<br>ur contacts. Once y<br>Add Text Messa | SmartHub Feed<br>Manage Contact<br>Manage Notifica | ats may use those co | ntacts to sign up for notifications about yo |
|                                                       | c                                         | ontact                                           |                                            |                                                    | Status               |                                              |
|                                                       | <b>•</b> (7                               | 712)                                             |                                            |                                                    | Active               | - Delete                                     |
|                                                       | <b>•</b> (7                               | 712)                                             |                                            |                                                    | Active               | - Delete                                     |
|                                                       |                                           |                                                  |                                            |                                                    |                      |                                              |

3.) To add a contact, click either "Add Email Contact" or "Add Text Message Contact"

| Home       | Billing & Payments | - My Profile -        | My Usage 👻          | Notifications +       | Contact Us         |
|------------|--------------------|-----------------------|---------------------|-----------------------|--------------------|
| SmartHub F | eed                | Manage Cont           | tacts               |                       |                    |
| Manage Co  | ontacts            | Use this page to mana | ge your contacts. O | nce you have contacts | setup, you may use |

4.) Type in your email address or phone number (check box to receive text messages and click "**Continue**"

| Phone Contact Settings    |                         |                 |
|---------------------------|-------------------------|-----------------|
| Phone Number:             | 222-222-2222 1          |                 |
| Place on Do Not Call List | No 🔻                    |                 |
|                           | Receive Text Messages 2 | Cancel Continue |

- 5.) Check your email or phone and you should receive an email or text message from <a href="mailto:nwrec@smarthub.coop">nwrec@smarthub.coop</a> or <a href="mailto:768-482">768-482</a>. It will contain a Verification Code</a>
- 6.) Enter the Verification Code and click "Save Contact"

| Confirm Contact                                                                     |        |                                                         |        |              |
|-------------------------------------------------------------------------------------|--------|---------------------------------------------------------|--------|--------------|
| Please enter the verification code.                                                 |        |                                                         |        |              |
| Phone Verification Code:                                                            | 111111 | A Verification Code has been sent to your phone number. |        |              |
| Phone:<br>Place on Do Not Call List: <b>No</b><br>Receive Text Messages: <b>Yes</b> |        |                                                         |        |              |
| Resend Verification Code                                                            |        |                                                         | Cancel | Save Contact |

7.) Your email or phone number should now be listed in the contact list in SmartHub. You may now continue using SmartHub or Log Out.

## To Subscribe to power outage/power restore notifications:

1.) Click on Manage Notifications

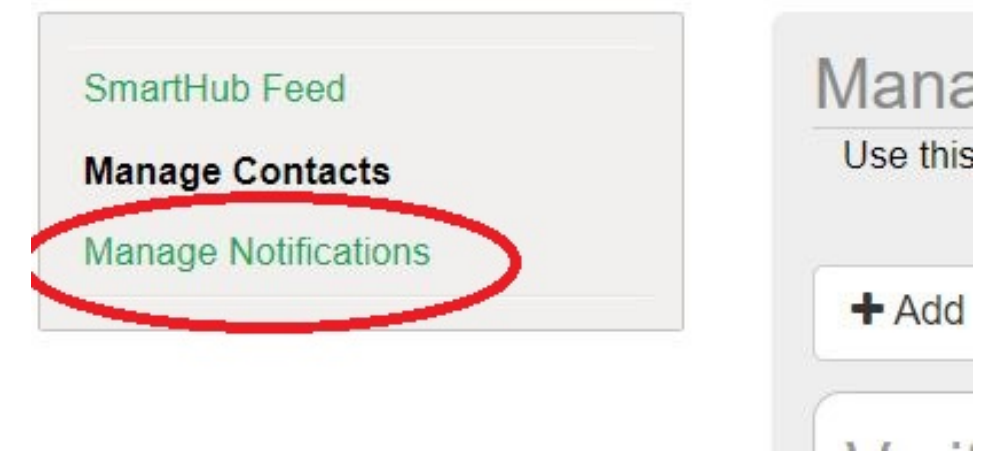

2.) Select the **Service** menu drop-down and select the type of notifications you would like to receive and click "**Save Settings**". NOTE: if "None" is selected, you will not receive that type of notification.

| Billing                                       |                                                                                                    |                              |   |                        |   |
|-----------------------------------------------|----------------------------------------------------------------------------------------------------|------------------------------|---|------------------------|---|
| Miscellaneous                                 |                                                                                                    |                              |   |                        |   |
| Service                                       |                                                                                                    |                              |   |                        |   |
|                                               |                                                                                                    |                              |   |                        |   |
| lect Account                                  |                                                                                                    |                              |   |                        |   |
| lect Account                                  |                                                                                                    |                              |   |                        |   |
| lect Account                                  |                                                                                                    |                              |   |                        |   |
| lect Account -                                | Description                                                                                                    | Text Message                 |   | E-Mail                 |   |
| lect Account   Ilect Type Ianned Power Outage | Description This is a notification to inform you of a planned power outage.                                                                        | Text Message<br>None         | • | E-Mail<br>None         | • |
| lect Account                                  | Description This is a notification to inform you of a planned power outage. This is a notification to inform you when a power outage has occurred. | Text Message<br>None<br>None | • | E-Mail<br>None<br>None | • |